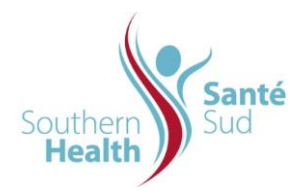

## **IMPORTANT POINTS:**

- Facilities on contract to use Iron Mountain long term off-site storage & retrieval system will have access to the Iron Mountain Connect Portal.
- There are four different report categories within the Iron Mountain Connect Portal -Activity, Inventory, Retention and Financial. Refer to this link for clarification in the *Reporting* section <u>https://www.ironmountain.com/support/iron-mountain-recordsconnect/imcrm-howtos</u>.
- The Iron Mountain Account Manager will provide user names and passwords. A user will be assigned the right to access reports at the discretion of the site/program manager.

## PROCEDURE:

- 1. Log onto Iron Mountain and scroll to the report section.
- 2. **Report Category -** Select one of the four categories listed in the drop down.
- 3. Select a Service Area Report Centre.
- 4. **Select a Report** Select a report from the list of available reports applicable to the report category.
- 5. Customer Defaults to Southern Health-Santé Sud
- 6. **Division ID** Select appropriate facility or departmental location from drop down.
- 7. **Department ID** Select appropriate accounting number and program.
- 8. Type a date in the From/To boxes or utilize the calendar icon.
- 9. Select any other criteria applicable to the report requested.
- 10. **Report Format** select report format.
- 11. Click 'Submit'.
- 12. Reports may take up to three hours to generate. Return to the Report Center at a later time to retrieve your report.
- 13. Reports are available in the Report Center for up to 30 days. There is the option to repeat the report in a specific time-frame. To retain a report longer, save it to a local or network drive on your computer.